# **RMQ Series**

RMQ-230-3G • RMQ-230-SD • RMQ-230-A RMQ-200-3G

•

- RMQ-200-SD RMQ-200-A
- RMQ-170-3G RMQ-170-SD RMQ-170-A •

## Quad-Split, LCD, Multi-Viewer Audio/ **Video Monitors**

User Guide

Part Number 821097, Revision B

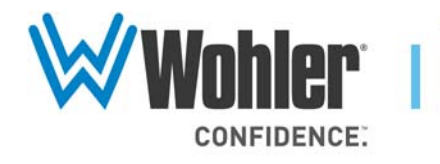

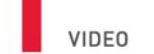

31055 Huntwood Avenue

Hayward, California 94544 USA

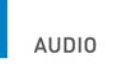

1 800 5 WOHLER

+1 (510) 870-0810

Fax +1 (510) 870-0811

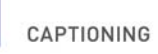

www.wohler.com info@wohler.com

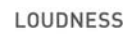

© 2013 Wohler Technologies, Inc. All rights reserved.

This publication is protected by federal copyright law. No part of this publication may be copied or distributed, stored in a retrieval system, or translated into any human or computer language in any form or by any means electronic, mechanical, manual, magnetic, or otherwise, or disclosed to third parties without the express written permission of Wohler Technologies.

#### Reproduction

Licensed users and authorized distributors of Wohler Technologies, Inc. products may copy this document for use with Wohler Technologies., Inc. products provided that the copyright notice above is included in all reproductions.

#### **Customer Support**

Wohler Technologies, Inc. 31055 Huntwood Avenue Hayward, CA 94544 www.wohler.com

Phone: 510-870-0810 FAX: 510-870-0811 US Toll Free: 1-888-596-4537 (1-888-5-WOHLER) Web: www.wohler.com Sales: sales@wohler.com Support: support@wohler.com

#### **Disclaimers**

Even though Wohler Technologies, Inc. has tested its equipment and software, and reviewed the documentation, Wohler Technologies, Inc. makes no warranty or representation, either express or implied, with respect to software, documentation, their quality, performance, merchantability, or fitness for a particular purpose.

Wohler Technologies, Inc. reserves the right to change or improve our products at any time and without notice.

In no event will Wohler Technologies, Inc. be liable for direct, indirect, special, incidental, or consequential damages resulting from any defect in the hardware, software, or its documentation, even if advised of the possibility of such damages.

Some states do not allow the exclusion or limitation for incidental or consequential damages, so the above exclusion or limitation may not apply to you.

#### Printing

This document is intended to be printed on a duplex printer, such that the copy appears on both sides of each page. This ensures that all new chapters start on a right-facing page.

This document looks best when printed on a color printer since some images may be indistinct when printed on a black and white printer.

#### Last Update

March 15, 2013

# **RMQ** Series

## Introduction

### Overview

The RMQ Series quad split, LCD video monitors are high-performance, professional LCD monitors that support advanced 10-bit digital processing technology and also 3D comb filter and de-interlace, accurate scaling engine, GAMMA correction and color temperature adjustment to achieve the best possible image display.

The RMQ Series supports 4-channel 3G/HD/SD-SDI/CVBS signal and a single HDMI signal input. They can simultaneously display four signal inputs, with three typical display modes including one full screen display, one big-with-three small screen displays and four uniform size screen displays.

### Topics

| Topics                       | Dade |
|------------------------------|------|
|                              | rage |
| Introduction                 | 1    |
| Safety                       | 2    |
| Installation Recommendations | 3    |
| Unpacking and Installation   | 4    |
| Features                     | 6    |
| Front Panel Features         | 7    |
| Rear Panel Features          | 10   |
| Using the OSD Menu           | 13   |
| Specifications               | 23   |
| Technical Function Overview  | 26   |

# Safety

## **Important Safety Instructions**

|            | 1.                | Read, keep, and follow all of these instructions; heed all warnings.                                                                                                    |
|------------|-------------------|----------------------------------------------------------------------------------------------------|
|            | 2.                | Do not use this equipment near water, rain or moisture.                                                                                                    |
|            | 3.                | Use only a dry cloth to clean the equipment.                                                                                                    |
|            | 4.                | Do not install near any heat source such as a radiator, heat register, amplifier, or stove.                                                                                         |
|            | 5.                | Do not attempt to plug the unit into a two-blade outlet (with only two prongs of equal width).                                                                                      |
| IMPORTANT: | By<br>you<br>elea | design, these monitors will only plug into a three-prong outlet for<br>1r safety. If the plug does not fit into your outlet, contact an<br>ctrician to replace the obsolete outlet. |
|            | 6.                | Protect the power cord from being walked on or pinched, particularly at plug's source on the equipment and at the socket.                                                           |
|            | 7.                | Use only the attachments/accessories specified by the manufacturer.                                                                                                    |
|            | 8.                | Unplug the equipment during lightning storms or when unused for long periods of time.                                                                                               |
|            | 9.                | Use of a cart is neither recommended nor approved by Wohler.                                                                                                    |
|            | 10.               | Refer all servicing to qualified service personnel. Servicing will be required under all of the following conditions:                                                               |
|            |                   | • The equipment has been damaged in any way, such as when the power-supply cord or plug is damaged.                                                                                 |
|            |                   | • Objects have fallen onto the equipment; or the equipment has been exposed to rain or moisture, or liquid has been spilled onto the equipment.                                     |
|            |                   | • The equipment does not operate normally.                                                                                                    |
|            |                   | • The equipment has been dropped.                                                                                                    |
|            |                   |                                                                                                    |

## Safety Symbols

| WARNING: | The symbol to the left warns of electric shock hazard inside the unit.                                                                                              |
|----------|----------------------------------------------------------------------------------------------------|
|          | Disconnect the power cord before removing access panels when                                                                                                    |
| 1        | installing upgrades. Only qualified service personnel are to operate the<br>equipment with covers removed, and are to exercise caution to avoid<br>personal injury. |

# **Installation Recommendations**

## Heat Dissipation

The ambient temperature around the unit should not exceed 40° Celsius (104° Fahrenheit). Allow plenty of space around the unit for air circulation.

## Mounting/Bracing

Stands for desktop mounting are provided. The fixed desktop stand resists tipping over. The adjustable stand may need bracing when raised to its higher positions.

Wall mounting kits (not provided) are available for semi-permanent installations. Ensure that the lock hardware will resist movement from mobile vehicles or seismic vibrations.

## **Connections and Cable Recommendations**

We recommend that you limit the length of the cables that you use for feeding HD-SDI signals sources to the HD-SDI inputs of the RMQ Series units and that you use a Belden 1694A cable (or equivalent). The HD-SDI inputs (**IN1** and **IN4**) can be up to 150 meters (492 feet) in length for 1.5 Gbps (HD), more for 270 Mbps (SD) and less for 3Gbps.

#### **RMQ Series** Unpacking and Installation

**Note:** HDMI 1.3 or 1.4 cable lengths of 2m (6 feet) are guaranteed to work well. Four meters (12 feet) lengths of high quality cable should work well enough, but is not guaranteed for all situations. Longer HDMI cables often degrade signal quality. Active extender transmitter/receiver pairs can be used to cover long distances.

### Electrical Interference

Be careful to properly terminate/ground signals and avoid mismatched cable types and other similar causes of undesired reflections in digital signal systems. If severe enough, such reflections can result in corruption of the digital data stream. As with any audio equipment, maximum immunity from electrical interference requires the use of shielded cable. The internal circuitry ground is connected to the chassis.

### Power

The unit comes with a standard 19VDC/4.7 A external power adapter and connects an A/C mains power source (65W, 100 to 240 VAC, 50/ 60Hz) through the IEC connector provided on the power adapter.

When the mains plug or appliance coupler is used as the disconnect device, the disconnect device connection should remain accessible to be operable.

# **Unpacking and Installation**

## Contents

4

While unpacking the components, verify that none of the components are damaged.

Also verify that the box contains all of the following:

- Monitor
- Base
- 821097: RMQ Series User Guide © 2013 Wohler Technologies, Inc. All rights reserved.

- Base board with screws
- Adapter (19V)
- Power cord
- User guide CDROM
- Warranty card

### Mounting

The RMQ Series monitor comes standard with two table top stands: one fixed and one adjustable.

Alternatively, you can order the rack mount kit separately.

Refer to Figure 1–1 on page 5 while installing the fixed base onto the monitor. Refer to the instructions included with other mounts when used.

#### Figure 1–1 RMQ Fixed Base Installation

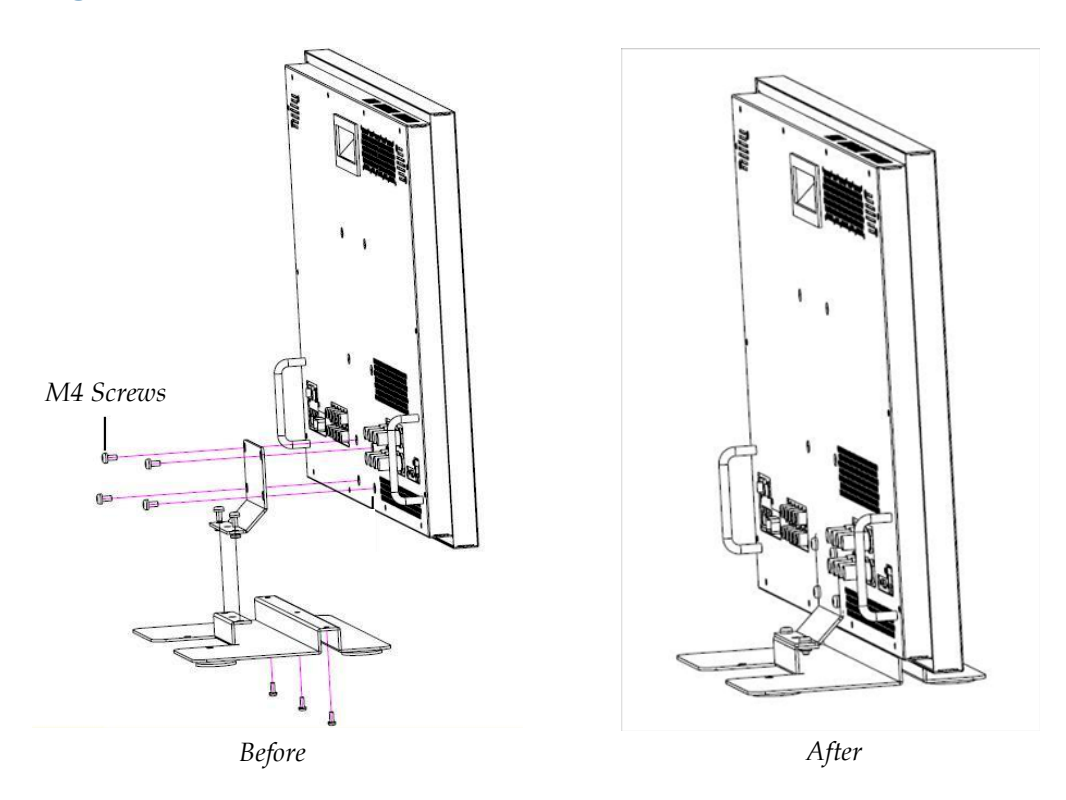

- 1. Install the base to the monitor.
- 2. Place the monitor on a solid static-free surface.
- 3. Connect the power cord to the rear panel of the monitor and to mains power.
- 4. Connect the signal inputs to the rear panel.
- 5. Press the **Power** switch (DC IN) on the rear panel of the monitor.

## Features

The RMQ Series monitors provide the following features:

- 178° viewing angle
- Multi-format analog and digital audio signals
- Four of 5 input signals (4 x SDI/CVBS, 1 x HDMI)
- Adjustment of the parameters for each channel
- High-quality waveform or vector monitoring (for CH1 and CH3 in quad view)
- Embedded SDI or stereo analog audio through speakers or headphones
- Audio bar graph meters, up to sixteen
- Stereo analog audio line output of selected channel
- Area, safety, and center markers
- Closed captions for CVBS
- Pre-set or user-adjustable color temperature per channel
- Time code for SD-SDI in ANC-packet form
- Dynamic OSD/IMD tally
- HDMI output for a larger display
- 821097: RMQ Series User Guide

# Front Panel Features

The following feature descriptions refer to Figure 1–2 below.

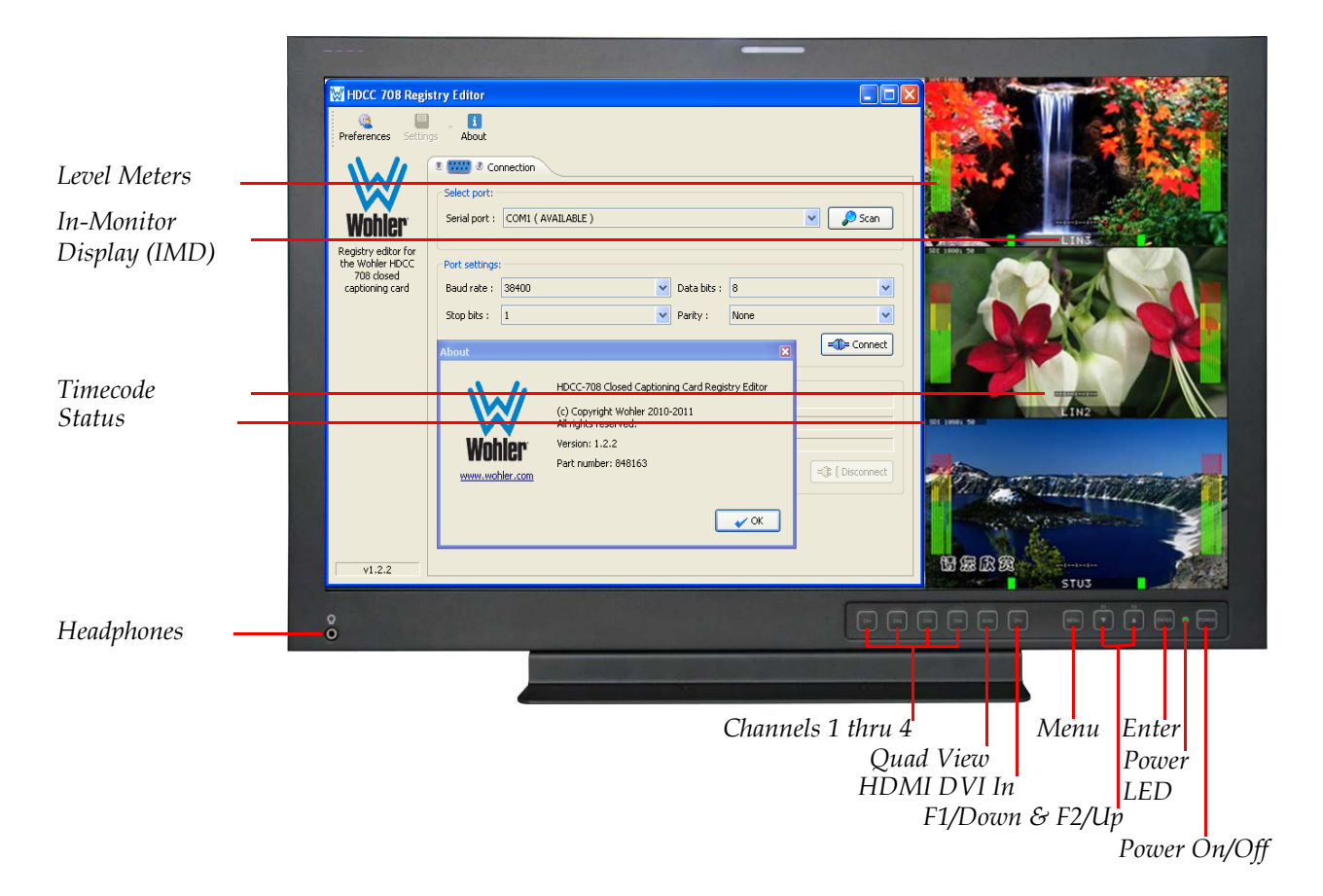

Figure 1–2 RMQ Front Panel

- **Status**: The status is displayed in the upper left corner of each window, and includes the input channel number and signal format. Operation is defined in the OSD CONFIG FORMAT DISPLAY menu.
- Level Meters: Displays up to 16 channels, 8 on the left and 8 on the right. Define the meters setup in the AUDIO CONFIG AUDIO SOURCE and METER DISPLAY menu options.
- **IMD**: The 16 characters of the in-monitor display (IMD) can be displayed in red, green, yellow, or white. OSD CONFIG IMD DISPLAY, IMD COLOR, and IMD CHAR define the static operation. The second page of OSD CONFIG defines the dynamic IMD and OSD tally operations.

#### RMQ Series Front Panel Features

- **Timecode**: The display format for the timecode is HH: MM: SS: FF. In the event no timecode is available, the monitor will display --:--:--. Time code is currently available for SD-SDI ANC-packetized only.
- **Headphones**: This 1/8" jack receives a standard mini-headphones plug and provides stereo audio. Inserting a plug here, wired or not, will mute the speakers.
- Channels 1 thru 4: Pressing each of these buttons displays one full screen with the input signal connected to the corresponding input on the rear panel. See Specifications on page 23 for available input types. The audio source (as defined for that channel's AUDIO CONFIG menu) will follow the last selected video channel with these buttons. The menus' channel number also follows the last channel button pressed.
- **QUAD**: Pressing this button toggles between quad view (shown in Figure 1–4 on page 10) and one-big-and-three-small (as shown in Figure 1–2 on page 7). See also Figure 1–3 below for screen identification.

### Figure 1–3 Screen Identification

| Screen 1 | Screen 3 |
|----------|----------|
| Screen 2 | Screen 4 |

Quad View

2 Screen 1 3 4

One-Big-with-Three-Small View

- **DVI (HDMI In)**: Pressing this button toggles between HDMI and NONE. Set this button to HDMI when you want to display a HDMI input, and set it to NONE when you want SDI input. This control only functions for Channel 1. HDMI jack is provided. DVI-D input requires an adapter (not provided).
- **Menu**: Pressing this button displays the on-screen display (OSD) Menu. Press MENU again to revert one menu level or exit out of MENU mode.

- F1/Up and F2/Down: After pressing the MENU button, press Up or Down to move within submenus. When not in MENU mode, F1 and F2 are programmable hot keys. Refer to User Config Menu on page 18 for details.
- ENTER: After pressing the MENU button, pressing this button selects the current menu or menu option. Changes are previewed, but not saved, until you press the ENTER button again.

When the OSD Menu is not displayed, you can press the **ENTER** button to quickly adjust the following parameters.

- VOLUME: Adjusts the volume from 0 to 30.
- BRIGHTNESS: Adjusts the video brightness from 0 to 100, where 50 is the typical value.
- CONTRAST: Adjusts the image contrast from 0 to 100, where 50 is the typical value.
- CHROMA: Adjusts the color saturation from 0 to 100, where 50 is the typical value.
- **Power LED**: Lights red in standby mode and green when on.
- **POWER On/Off**: Toggles the monitor to on or standby mode.
- **Waveform/Vector**: (Figure 1–4 on page 10) In quad screen view, Screen 2 displays the waveform or vector for Screen 1 and Screen 4 displays the waveform or vector for Screen 3.

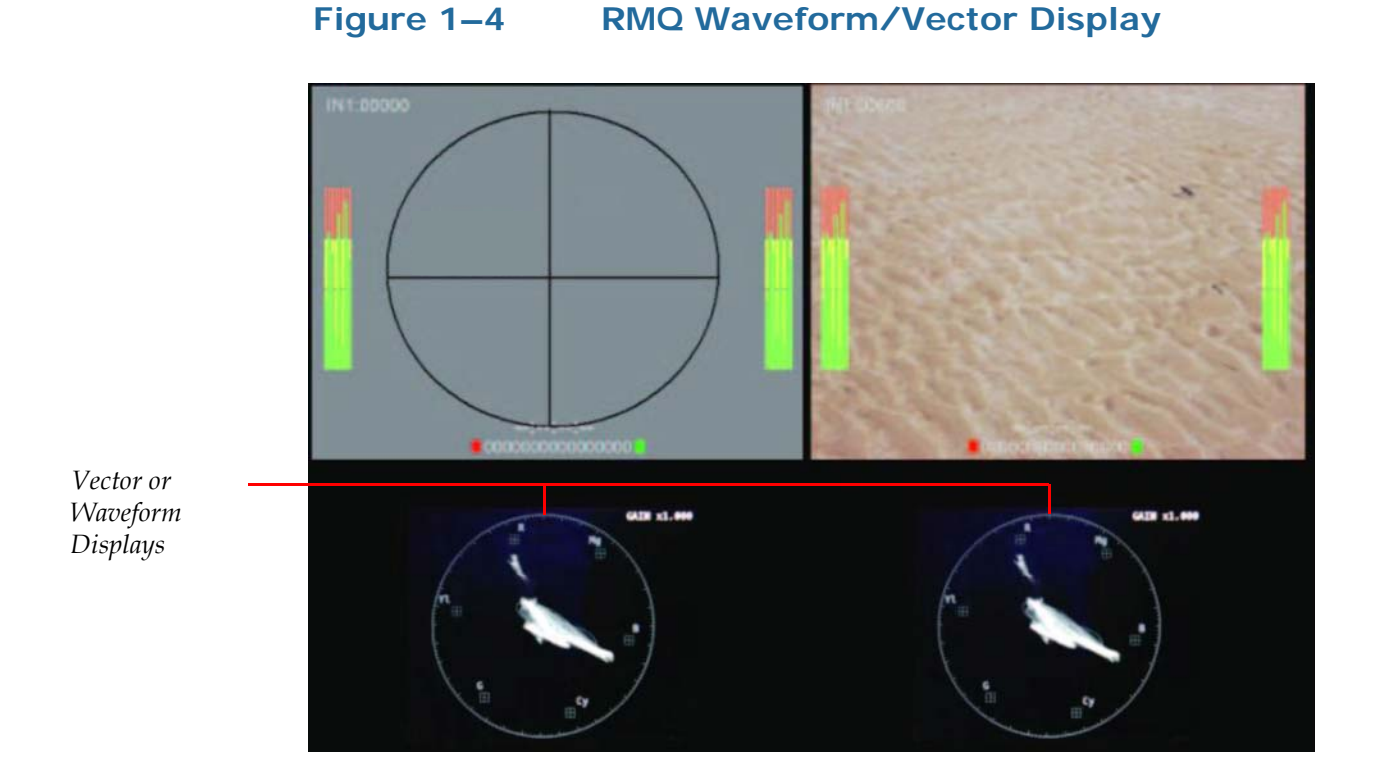

## **Rear Panel Features**

The descriptions of the rear panel connectors refer to Figure 1–5 below and Figure 1–6 and Figure 1–8 on page 12.

#### Figure 1–5

RMQ Complete Rear Panel

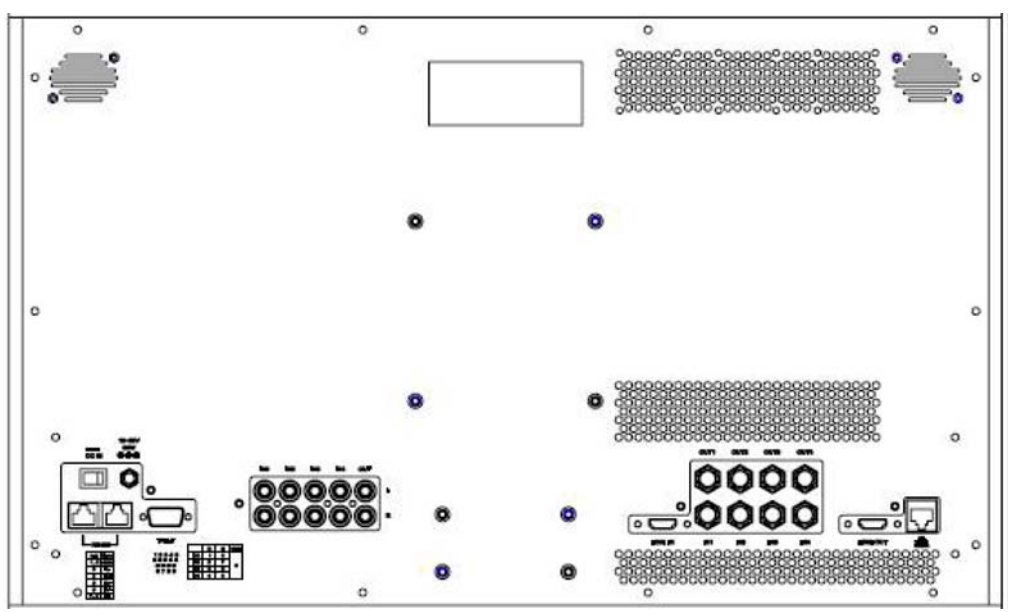

### Figure 1–6 RMQ Rear Panel - Left

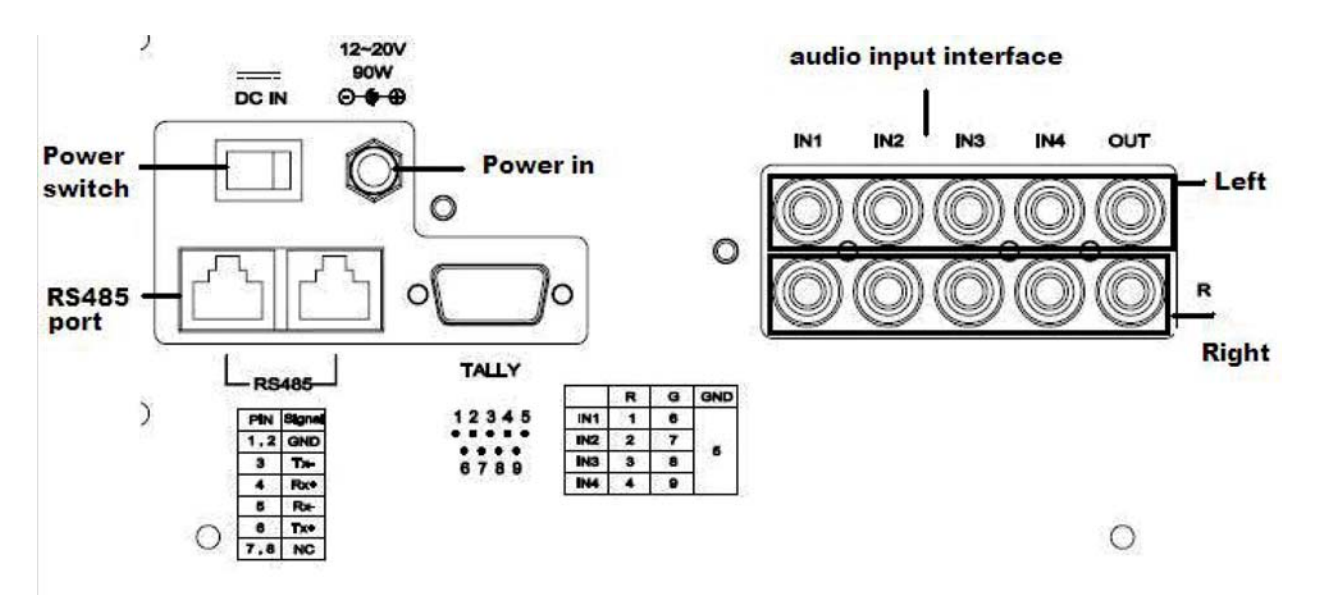

- **DC IN** (jack): Accepts included power plug from an adapter.
- **Power** (Rocker Switch): Toggles power to the monitor on or off.
- **RS485 Ports** (2 RJ-45): Input and output connectors for external control. Refer to Figure 1–7 and Table 1–1 on page 11 for details.

### Figure 1–7 RS485 RJ45 Connector Pin Map

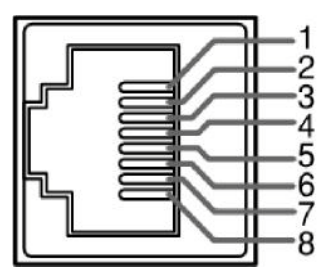

#### Table 1–1 RS485 Pin Out

| Pin  | RS485 In Terminal Signal | RS485 Out Terminal<br>Signal |
|------|--------------------------|------------------------------|
| 1, 2 | GND                      | GND                          |
| 3    | Tx-                      | Tx-                          |
| 4    | Rx+                      | Rx+                          |
| 5    | Rx-                      | Rx-                          |
| 6    | Tx+                      | Tx+                          |
| 7,8  | NC                       | NC                           |

• **Tally** (DB-9 F): Tally input.

Figure 1–8

• Audio Inputs (8 RCA) and Outputs (2 RCA): Each input pair (one for each channel) accepts standard analog audio. Output is from last (video) channel selected as heard from the speakers/ headphones.

**RMQ Rear Panel - Right** 

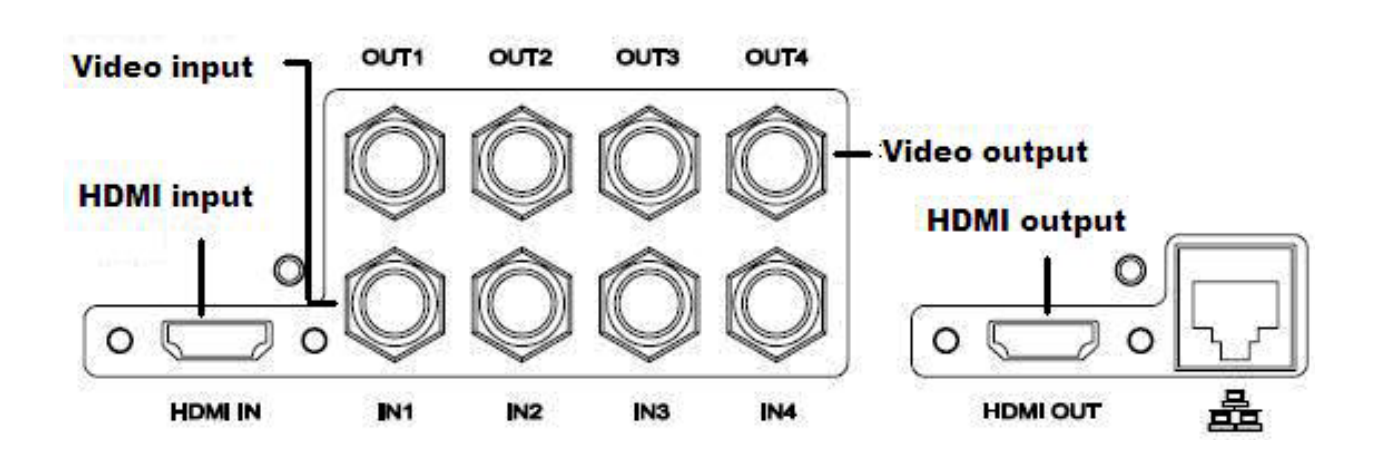

**SDI/CVBS Video Inputs** (4 BNC) **and SDI Outputs** (4 BNC): Only SDI video, buffered from SDI inputs, is output. No analog to digital or digital to analog conversion is available at this time.

**HDMI IN**: Alternate input for Channel 1. Accepts HDMI and DVI-D video (adapter required). No audio is available from this input.

**HDMI OUT**: Sends the main display image, minus menus, to an external monitor.

**Ethernet** (RJ-45): Network interface for upgrades – reserved for future use.

# Using the OSD Menu

Configuring the RMQ Series monitors is accomplished in the OSD MENU. Each of the menus in the OSD MENU is explained below.

- 1. Press the **MENU** button to display the menu.
- 2. Use the **Up** and **Down** buttons to navigate through the seven sub-menu icons.
- 3. Press the **ENTER** button to move into the parameter selections in the chosen sub-menu. The submenus are:
  - STATUS (Read-only; CH indicates the channel being configured)
  - COLOR TEMP
  - MARKER
  - AUDIO CONFIG
  - USER CONFIG
  - OSD CONFIG
    - 1) Page 1: IMD DISPLAY
    - 2) Page 2: IMD PROTOCOL
- 4. Use the **Up** or **Down** buttons to cycle through the sub-menus and sub-menu selections.
- 5. When the desired option is highlighted, press the **ENTER** button to select it.
- 6. Use the **Up** or **Down** buttons to adjust the parameter value up or down, make a selection, or turn a function on or off.
- 7. Press the **ENTER** button to save the parameter change and return to the sub-menu level.

Press the **MENU** button to back out of a parameter or sub-menu. Press the **MENU** button again to remove the menu from the screen.

### Status Menu

Note that none of the options displayed on the STATUS menu are editable.

### Table 1–2 Status Menu

| Parameters   | Default<br>Value                                                                                               | Domain Range |  |
|--------------|----------------------------------------------------------------------------------------------------|--------------|--|
| CH (Channel) |                                                                                                    |              |  |
| COLOR TEMP   |                                                                                                    |              |  |
| ASPECT MODE  |                                                                                                    |              |  |
| SCAN MODE    | Display only; Non-selectable. The values vary<br>depending on input signal type and<br>configuration settings. |              |  |
| IP ADDRESS   |                                                                                                    |              |  |
| SUBNET MASK  |                                                                                                    |              |  |
| SERIAL NO.   |                                                                                                    |              |  |
| MODEL        |                                                                                                    |              |  |

### Color Temp Menu

Important: To modify the options in the COLOR TEMP menu, COLOR TEMP must be set to USER.

#### Table 1–3

#### Color Temp Menu

| Parameters | Default<br>Value | Domain Range                                                                          |
|------------|------------------|---------------------------------------------------------------------------------------|
| COLOR TEMP | D65              | Selects the color temperature that<br>will become the basis for<br>adjustments where: |
|            |                  | • D93 = 9300K                                                                         |
|            |                  | • D65 = 6500K                                                                         |
|            |                  | • D56 = 5600K                                                                         |
|            |                  | • USER (Enables the rest of the options)                                              |
| RED GAIN   | Factory          |                                                                                       |
| GREEN GAIN | Calibrated       | 0 to 255                                                                              |
| BLUE GAIN  |                  |                                                                                       |

| Parameters | Default<br>Value                                | Domain Range |
|------------|-------------------------------------------------|--------------|
| RED BIAS   | <b>Б</b> (                                      |              |
| GREEN BIAS | Factory<br>Calibrated                           | 0 to 63      |
| BLUE BIAS  | Cumpratea                                       |              |
| RESET      | Resets gain and bias to their factory defaults. |              |

### Table 1–3Color Temp Menu (Continued)

## Marker Menu

| Important: | MARKER is disabled when SCAN mode is NATIVE, or when the input signal is |
|------------|--------------------------------------------------------------------------|
|            | DVI or VGA.                                                              |

| Table ' | 1–4 | Marker | Menu |
|---------|-----|--------|------|
|         |     |        |      |

| Parameters    | Default<br>Value | Domain Range                                                                                                  |
|---------------|------------------|----------------------------------------------------------------------------------------------------|
|               | 16:9             | Select the area marker aspect ratio<br>according to the display aspect only<br>when the aspect ratio is 16:9. |
|               |                  | • OFF: turns area marker off                                                                                  |
|               |                  | • 4:3                                                                                                    |
| ARFA MARKER   |                  | • 13:9                                                                                                    |
|               |                  | • 14:9                                                                                                    |
|               |                  | • 15:9                                                                                                    |
|               |                  | • 16:9                                                                                                    |
|               |                  | • 1.85:1                                                                                                    |
|               |                  | • 2.35:1                                                                                                    |
| CENTER MARKER | ON               | ON (enabled) or OFF (disabled)                                                                                |

| Parameters    | Default<br>Value | Domain Range                                                                                                    |
|---------------|------------------|----------------------------------------------------------------------------------------------------|
|               |                  | Setting the picture safe area size<br>marker for the aspect ratio<br>(determined by the button to which<br>the aspect function is assigned) and<br>scan control, where: |
|               |                  | • OFF                                                                                                    |
| SAFETY MARKER | OFF              | • 80%                                                                                                    |
|               |                  | • 85%                                                                                                    |
|               |                  | • 88%                                                                                                    |
|               |                  | • 90%                                                                                                    |
|               |                  | • 93%                                                                                                    |
|               |                  | • 95%                                                                                                    |
|               | 1                | Sets the luminance (white level or<br>brightness) to display safety, center,<br>and area marker line, where:                                                            |
| MARKER LEVEL  |                  | • 1 = 100%                                                                                                    |
|               |                  | • 2 = 75%                                                                                                    |
|               |                  | • 3 = 50%                                                                                                    |
| MARKER MAT    | OFF              | Sets the area marker mat transparency, where:                                                                                                    |
|               |                  | • OFF = Normal background, use line for area marker edge only                                                                                                    |
|               |                  | <ul> <li>HALF = 50% Background<br/>brightness</li> </ul>                                                                                                    |
|               |                  | • BLACK = Black                                                                                                    |

Table 1–4Marker Menu (Continued)

## Audio Config Menu

The menu sets up the audio sources for each channel according to the last **CH 1** to **CH 4** button pressed. Speakers and the analog Audio Output follow **CH 1** to **CH 4** selections accordingly.

Table 1–5Audio Config Menu

| Parameters | Default<br>Value | Domain Range                                                                                              |  |  |
|------------|------------------|----------------------------------------------------------------------------------------------------|--|--|
|            |                  | Used to select the audio source type, where:                                                              |  |  |
|            |                  | • OFF = Disables audio source                                                                             |  |  |
| AUDIO SRC  | NONE             | • EXT = Analog audio Inputs CH1<br>to CH4 selected                                                        |  |  |
|            |                  | • EBD = Embed audio (only for SDI inputs)                                                                 |  |  |
|            |                  | Select embedded audio for the left speaker/headphone, line output:                                        |  |  |
| SPEAKER L  | CH1              | • OFF                                                                                                    |  |  |
|            |                  | • CH1 thru CH16                                                                                           |  |  |
|            | CH2              | Select embedded audio for the right speaker/headphone, line output:                                       |  |  |
| SPEAKER R  |                  | • OFF                                                                                                    |  |  |
|            |                  | • CH1 thru CH16                                                                                           |  |  |
|            |                  | Select the audio meters to display<br>(divided evenly between the left<br>and right sides of the monitor: |  |  |
|            |                  | • OFF                                                                                                    |  |  |
|            |                  | • 2CH                                                                                                    |  |  |
|            |                  | • 4CH                                                                                                    |  |  |
| METER DIS  | 16CH             | • 6CH                                                                                                    |  |  |
|            |                  | • 8CH                                                                                                    |  |  |
|            |                  | • 10CH                                                                                                    |  |  |
|            |                  | • 12CH                                                                                                    |  |  |
|            |                  | • 14CH                                                                                                    |  |  |
|            |                  | • 16CH                                                                                                    |  |  |

| Parameters  | Default<br>Value | Domain Range                                                                              |  |  |  |
|-------------|------------------|-------------------------------------------------------------------------------------------|--|--|--|
| ACTIVE ONLY | OFF              | Control the audio level meter with<br>the audio source:<br>ON (enabled) or OFF (disabled) |  |  |  |
| REF LEVEL   | -20DB            | Select the reference level:<br>-20DB or -18DB                                             |  |  |  |
| OVER LEVEL  | -10DB            | Select the overload level:<br>• -10DB<br>• -8DB<br>• -6DB<br>• -4DB<br>• -2DB             |  |  |  |

### Table 1–5Audio Config Menu (Continued)

## User Config Menu

### Table 1–6User Config Menu

| Parameters | Default<br>Value | Domain Range                                                                                   |  |
|------------|------------------|------------------------------------------------------------------------------------------------|--|
| BACKLIGHT  | N/A              | Select the backlight brightness:<br>0 through 30                                               |  |
| LANGUAGE   | english          | <ul><li>Select the language for the menu:</li><li>ENGLISH</li><li>CHINESE</li></ul>            |  |
| PHASE      | 50               | Select the hue/tint adjustment<br>when the video is analog in NTSC<br>format:<br>0 through 100 |  |
| APERTURE   | N/A              | Select the image sharpness:<br>0 through 32                                                    |  |

| Parameters    | Default<br>Value | Domain Range                                                                                                    |  |  |
|---------------|------------------|----------------------------------------------------------------------------------------------------|--|--|
|               | Marker           | Select the function to assign to the function button:                                                                                                    |  |  |
|               |                  | • MARKER                                                                                                    |  |  |
|               |                  | AUD METER                                                                                                    |  |  |
|               |                  | WAVEFORM                                                                                                    |  |  |
|               |                  | NATIVE                                                                                                    |  |  |
|               |                  | BLUE ONLY                                                                                                    |  |  |
|               |                  | • MONO                                                                                                    |  |  |
| F2 BUTTON     | AUD<br>METER     | • SCAN MODE: Enables or disables display.                                                                                                    |  |  |
|               |                  | • ASPECT MODE: Toggles between 4:3 and 16:9 scaling to match input.                                                                                             |  |  |
|               |                  | H/V DELAY                                                                                                    |  |  |
|               |                  | • UNDEF (none)                                                                                                    |  |  |
| LAYOUT 2 MODE | 16:9             | Select the aspect ratio when the display has one-big-with-three-small screens:                                                                                  |  |  |
|               |                  | 16:9 or 4:3                                                                                                    |  |  |
| LOCK NUMBER   | N/A              | Type in up to 16 characters to set a<br>password to unlock the function<br>buttons. Acceptable characters<br>include all letters, numbers, and<br>some symbols. |  |  |

### Table 1–6User Config Menu (Continued)

### OSD Config Menu

The OSD CONFIG menu has two pages: The IMD DISPLAY and the IMD PROTOCOL.

### **OSD Display**

### Table 1–7 OSD Config Menu - IMD Display

| Parameters               | Default<br>Value | Domain Range                                                                                         |  |  |
|--------------------------|------------------|----------------------------------------------------------------------------------------------------|--|--|
|                          | On               | ON = Displays                                                                                        |  |  |
|                          | On               | OFF = Does not display                                                                               |  |  |
|                          |                  | Select the color in which to display the IMD text:                                                   |  |  |
|                          | 1.1.             | • RED                                                                                                |  |  |
| IMD COLOR                | white            | • GREEN                                                                                              |  |  |
|                          |                  | • YELLOW                                                                                             |  |  |
|                          |                  | • WHITE                                                                                              |  |  |
| IMD CHARACTER            | WOHLER           | The IMD text can contain up to 16<br>characters including all letters,<br>numbers, and some symbols. |  |  |
| TC DISPLAY<br>(Timecode) | on               | ON = Displays SD-SDI ANC-VITC,<br>LTC.<br>OFF = Does not display                                     |  |  |
|                          |                  | Select the graph to display:                                                                         |  |  |
|                          | off              | • OFF                                                                                                |  |  |
| WAVE FORM                |                  | WAVE FORM                                                                                            |  |  |
|                          |                  | • VECTOR 75                                                                                          |  |  |
|                          |                  | • VECTOR 100                                                                                         |  |  |
| WAVE OVER                | 0                | Select the waveform overload limit:                                                                  |  |  |
| LIMIT                    | 0                | 0 through 100                                                                                        |  |  |
| WAVE UNDER               | 0                | Select the waveform under limit:                                                                     |  |  |
| LIMIT                    | -                | 0 through 100                                                                                        |  |  |

| Parameters     | Default<br>Value | Domain Range                                             |  |  |
|----------------|------------------|----------------------------------------------------------|--|--|
|                |                  | Select to display the video information:                 |  |  |
| FORMAT DISPLAY | off              | • OFF                                                    |  |  |
|                |                  | • AUTO                                                   |  |  |
|                |                  | • ON                                                     |  |  |
| This follo     | owing feature    | is not currently available.                              |  |  |
|                | off              | Select to display closed captions for CVBS signals only: |  |  |
|                |                  | • OFF                                                    |  |  |
|                |                  | • CC1                                                    |  |  |
|                |                  | • CC2                                                    |  |  |
| 22             |                  | • CC3                                                    |  |  |
| CC             |                  | • CC4                                                    |  |  |
|                |                  | • TEXT1                                                  |  |  |
|                |                  | • TEXT2                                                  |  |  |
|                |                  | • TEXT3                                                  |  |  |
|                |                  | • TEXT4                                                  |  |  |
|                |                  | • XDS                                                    |  |  |

### Table 1–7 OSD Config Menu - IMD Display

### **IMD** Display

 Table 1–8
 OSD Config Menu - IMD Protocol

| Parameters     | Default<br>Value | Domain Range                                        |  |  |  |
|----------------|------------------|-----------------------------------------------------|--|--|--|
|                |                  | Select the IMD protocol you want to use:            |  |  |  |
|                |                  | • LOCAL                                             |  |  |  |
| IMD PROTOCOL   | Local            | • UDP                                               |  |  |  |
|                |                  | • TSL3.1                                            |  |  |  |
|                |                  | • TSL4.0                                            |  |  |  |
|                |                  | IMAGE VIDEO                                         |  |  |  |
|                | 0                | Select the IMD ID:                                  |  |  |  |
|                | 0                | 0 through 255                                       |  |  |  |
| IMD NAME (S/N) | N/A              | The IMD serial number contains up to 16 characters. |  |  |  |
|                | 19200            | Select the communications baud rate:                |  |  |  |
| BAUD RATE      |                  | • 9600                                              |  |  |  |
|                |                  | • 19200                                             |  |  |  |
|                |                  | • 38400                                             |  |  |  |
|                |                  | Select the OSD tally mode:                          |  |  |  |
| OSD TLY MODE   |                  | RG: Red/Green                                       |  |  |  |
|                | T1               | GR: Green only                                      |  |  |  |
|                |                  | RGY: Red/Green/Yellow                               |  |  |  |
|                |                  | • OFF: No tally light                               |  |  |  |

| Parameters   | Default<br>Value | Domain Range                                                                                                    |  |  |  |
|--------------|------------------|----------------------------------------------------------------------------------------------------|--|--|--|
|              |                  | Select the IMD tally mode:                                                                                                    |  |  |  |
|              |                  | • T1                                                                                                    |  |  |  |
|              |                  | • T2                                                                                                    |  |  |  |
|              |                  | • T1T2                                                                                                    |  |  |  |
| IMD TLY MODE | T1               | • T2T1                                                                                                    |  |  |  |
|              |                  | • T1-                                                                                                    |  |  |  |
|              |                  | • T2-                                                                                                    |  |  |  |
|              |                  | • T1T2-                                                                                                    |  |  |  |
|              |                  | • T2T1-                                                                                                    |  |  |  |
|              | Standard         | Select the tally source (For more<br>information about the tally DB-9<br>switch closure, refer to the<br>information about the rear panel in<br>Figure 1–6 on page 11.): |  |  |  |
| TLY SOURCE   |                  | • STANDARD                                                                                                    |  |  |  |
|              |                  | IMAGE VIDEO HW                                                                                                    |  |  |  |
|              |                  | IMAGE VIDEO 422                                                                                                    |  |  |  |
|              |                  | • STANDARD + IM422                                                                                                    |  |  |  |
|              |                  | • TSL                                                                                                    |  |  |  |

#### Table 1–8 **OSD Config Menu - IMD Protocol**

# **Specifications**

The general specifications of the RMQ Series monitors are listed in Table 1–9 below.

#### **RMQ Specifications** Table 1–9

| Specification                                      | RMQ-230s                                                               | RMQ-200s                                                              | RMQ-170s                                                             |
|----------------------------------------------------|------------------------------------------------------------------------|-----------------------------------------------------------------------|----------------------------------------------------------------------|
| Dimensions<br>(including the<br>fixed table stand) | 14.37" H x 21.85" W<br>x 6.26" D (<br>(365mm H x 555mm<br>W x 159mm D) | 13.0" x H x 19.0" W x<br>6.3" D<br>(330 mm H x 482 m<br>W x 159 mm D) | 12.1" H x 17.2" W x<br>6.3" D<br>(308 mm H x 437 mm<br>W x 159 mm D) |
| Shipping Weight                                    | 16 lbs. (7.26 kg)                                                      | 14.1 lbs. (6.41 kg)                                                   | 12.1 lbs. (5.50 kg)                                                  |

821097: RMQ Series User Guide 23 © 2013 Wohler Technologies, Inc. All rights reserved.

#### RMQ Series Specifications

### Table 1–9 RMQ Specifications

| Specification  | RMQ-230s             | RMQ-200s       | RMQ-170s             |
|----------------|----------------------|----------------|----------------------|
| LCD Dimension  | 23″                  | 20"            | 17″                  |
| Aspect Ratio   | 4:3/16:9 (native)    | ·              |                      |
| Resolution     | 1920 H x 1080 V      | 1600 H x 900 V | 1366 H x 768 V       |
| Color Depth    | 16.7M, 24-bit        |                |                      |
| Viewing Angle  | 178° (H/V)           |                |                      |
| Brightness     | $250 \text{ cd/m}^2$ |                | $350 \text{ cd/m}^2$ |
| Contrast Ratio | 1000:1               |                |                      |

Table 1–10 below lists the I/O specifications.

### Table 1–10 RMQ Specifications

| Specification | RMQ Values                                                                   |
|---------------|------------------------------------------------------------------------------|
| Video Inputs  | <ul> <li>4 BNCs: CVBS, 3G/HD/SD-SDI<br/>(supports embedded audio)</li> </ul> |
|               | • 1 DVI -D / HDMI: alternate IN1                                             |
| Video Outputs | 1 HDMI: HDMI (1080p50 or 1080p60)                                            |
| Audio Inputs  | 8 RCAs: Analog stereo for EXT sources                                        |
| Audio Outputs | 2 RCAs: Analog stereo (monitoring, same as speakers)                         |

Table 1–11 below distinguishes each of the RMQ models.

### Table 1–11 RMQ Distinctions Among Each Model

| Category | Specification                                                     | 3G | HD | SD | Α |
|----------|-------------------------------------------------------------------|----|----|----|---|
| 3G-SDI   | 1080p: (60/59.94/50/<br>30/29.97/25/24)                           | ~  | ✓  | ~  | ~ |
| HD-SDI   | 1080i: (60/59.94/50)<br>1035i: (60/59.94)\<br>720p: (60/59.94/50) |    | ~  | ~  | ~ |
| SD-SDI   | 480i: (60/59.94)<br>576i: (50)                                    |    |    | ~  | ~ |
| Analog   | PAL<br>NTSC                                                       |    |    |    | ~ |

**Note:** 1080psF will display as the equivalent 1080i rates listed above. Segmented-Frame (sF) scan is not supported.

Table 1–12 below lists the specifications for CVBS inputs.

### Table 1–12 RMQ CVBS I/O Specifications

| Specification      | RMQ Values            |
|--------------------|-----------------------|
| Signal Type        | NTSC, PAL             |
| Signal Amplitude   | 1V peak-to-peak ±3 dB |
| Impedance          | 75 Ω                  |
| Return Loss        | > 40 dB ±5 MHz        |
| DC Offset          | 0V ±0.05 V            |
| Frequency Response | ±0.2 dB to 5 MHz      |
| Differential Gain  | <1%                   |
| Differential Phase | < 1.5°                |

Table 1–13 below lists the specifications for SDI inputs.

### Table 1–13 RMQ SDI Specifications

| Specification        | RMQ Values                                                                   |
|----------------------|------------------------------------------------------------------------------|
| Signal Compliance    | SMPTE 424M/425M-A, SMPTE 292M,<br>SMPTE 259M, SMPTE 297M (audio)             |
| Connector            | BNC per IEC 169-8                                                            |
| Impedance            | 75 Ω                                                                         |
| Return Loss          | >18 dB at 5 to 270 MHz<br>>15 dB at 270 MHz to 1.5 GHz<br>>10 dB up to 3 GHz |
| Maximum Signal Level | 800 mV peak-to-peak, 10%                                                     |
| Signal Amplitude     | 800 mV peak-to-peak, 10%                                                     |
| DC Offset            | 0 V ±0.5 V                                                                   |
| Overshoot            | <10%                                                                         |
| Total Jitter         | <0.2 UI                                                                      |
| Rise and Fall Time   | 3G (3Gb/s): <135 ps<br>HD (1.5 Gb/s): <270 ps<br>SD: <700 ps                 |

#### RMQ Series Technical Function Overview

# **Technical Function Overview**

Figure 1–9 below illustrates the overall functionality of the RMQ Series monitors.

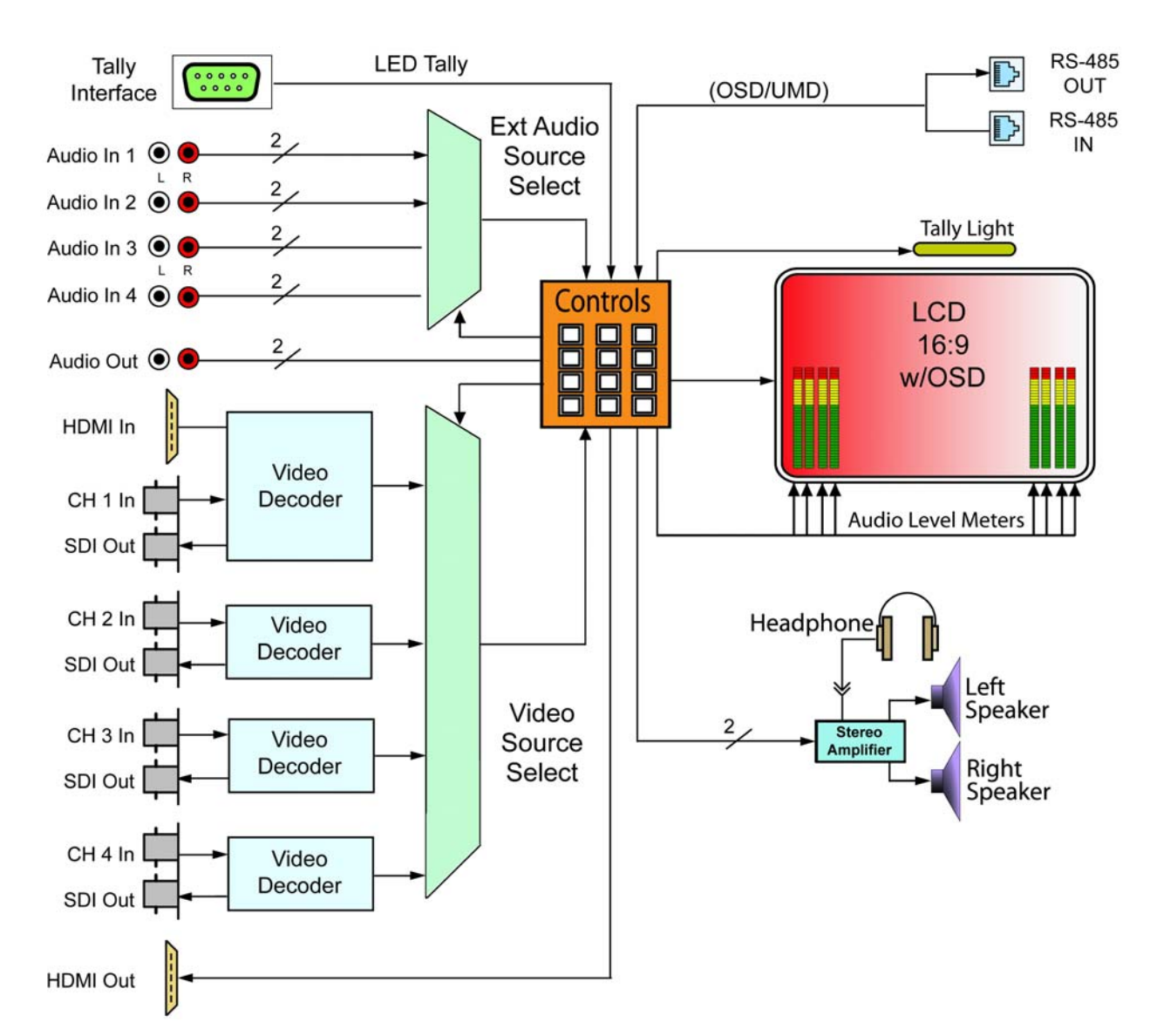

Figure 1–9

RMQ Block Diagram